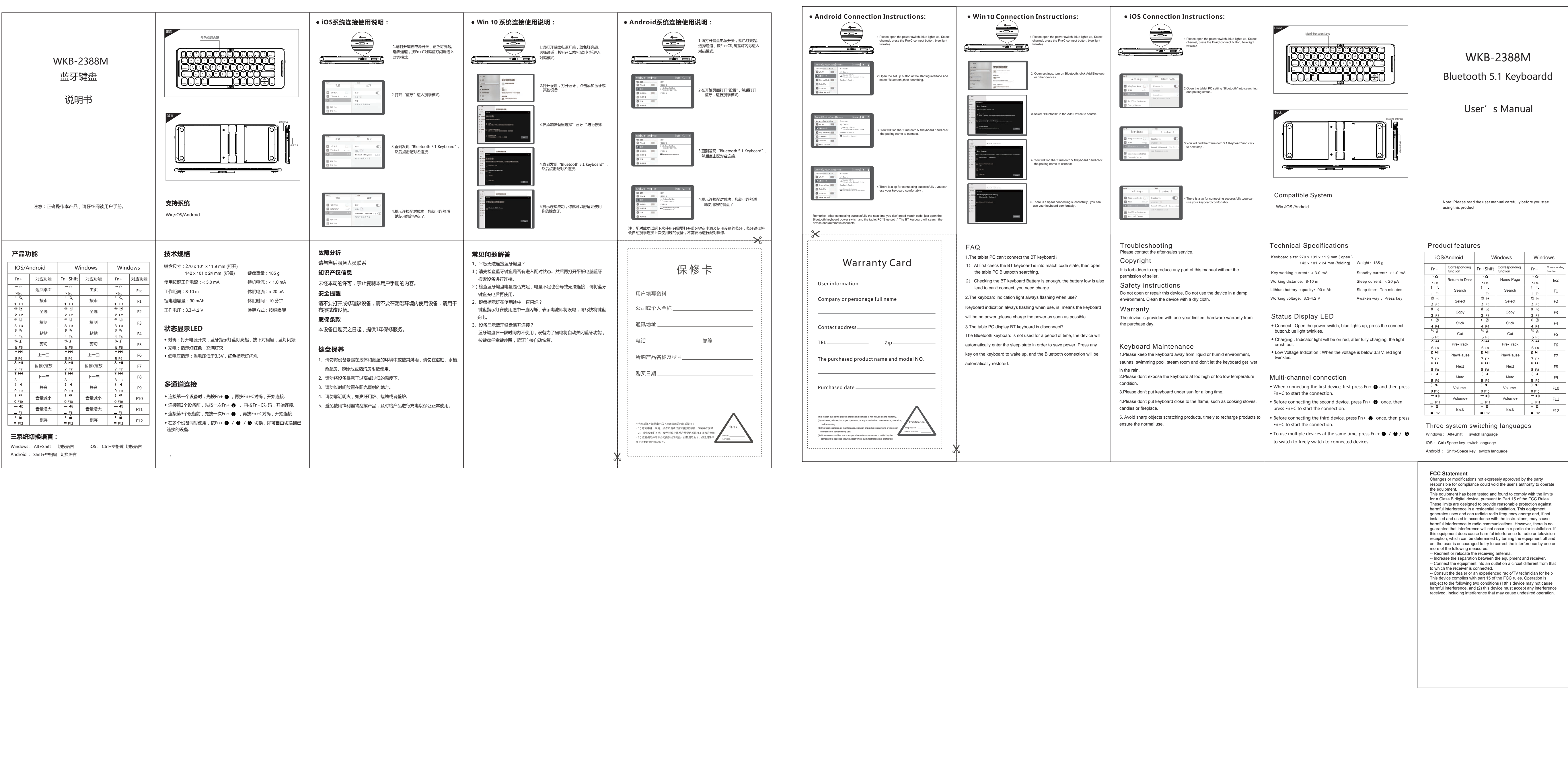

## WKB-2388M Bluetooth 5.1 Keyboardd

User's Manual

Note: Please read the user manual carefully before you start

| iOS/Android            |                           | Windows                |                           | Windows       |                           |
|------------------------|---------------------------|------------------------|---------------------------|---------------|---------------------------|
| Fn+                    | Corresponding<br>function | Fn+Shift               | Corresponding<br>function | Fn+           | Corresponding<br>function |
| ~仚<br>丶Esc             | Return to Desk            | ~仚<br>丶Esc             | Home Page                 | ~仚<br>丶Esc    | Esc                       |
| ! 역<br>1 F1            | Search                    | !<br>1 F1              | Search                    | ! 역<br>1 F1   | F1                        |
| @ 🖻<br>2 F2            | Select                    | @ 🖻<br>2 F2            | Select                    | @ 🖻<br>2 F2   | F2                        |
| # 🤉<br>3 F3            | Сору                      | # 🤉<br>3 F3            | Сору                      | # 💭<br>3 F3   | F3                        |
| \$ 🖻<br>4 F4           | Stick                     | \$ 🗟<br>4 F4           | Stick                     | \$ 🖻<br>4 F4  | F4                        |
| % )<br>5 F5            | Cut                       | % &<br>5 F5            | Cut                       | % 👗<br>5 F5   | F5                        |
| ∧ I44<br>6 F6          | Pre-Track                 | ∧ I44<br>6 F6          | Pre-Track                 | ∧ i44<br>6 F6 | F6                        |
| & ►II<br>7 F7          | Play/Pause                | & ►II<br>7 F7          | Play/Pause                | & ►II<br>7 F7 | F7                        |
| * ₩<br>8 F8            | Next                      | * ►<br>8 F8            | Next                      | * ►►I<br>8 F8 | F8                        |
| ( ◀<br>9 F9            | Mute                      | ( ◀<br>9 F9            | Mute                      | ( ◀<br>9 F9   | F9                        |
| ) <)<br>0 F10          | Volume-                   | ) <))<br>0 F10         | Volume-                   | ) <)<br>0 F10 | F10                       |
| — <b>∢</b> »)<br>_ F11 | Volume+                   | — <b>●</b> ))<br>_ F11 | Volume+                   | - •»          | F11                       |
| + 🔒                    | lock                      | + 🔒                    | lock                      | + 🔒           | E12                       |

## Three system switching languages

Android : Shift+Space key switch language

responsible for compliance could void the user's authority to operate

the equipment. This equipment has been tested and found to comply with the limits for a Class B digital device, pursuant to Part 15 of the FCC Rules. These limits are designed to provide reasonable protection against harmful interference in a residential installation. This equipment generates uses and can radiate radio frequency energy and, if not installed and used in accordance with the instructions, may cause harmful interference to radio communications. However, there is no guarantee that interference will not occur in a particular installation. This equipment does cause harmful interference to radio or television reception, which can be determined by turning the equipment off and on, the user is encouraged to try to correct the interference by one or